## ตัวอย่างการใช้งานโปรแกรมฟอร์มไทย

# การเรียกโปรแกรมฟอร์มไทยมาใช้งาน

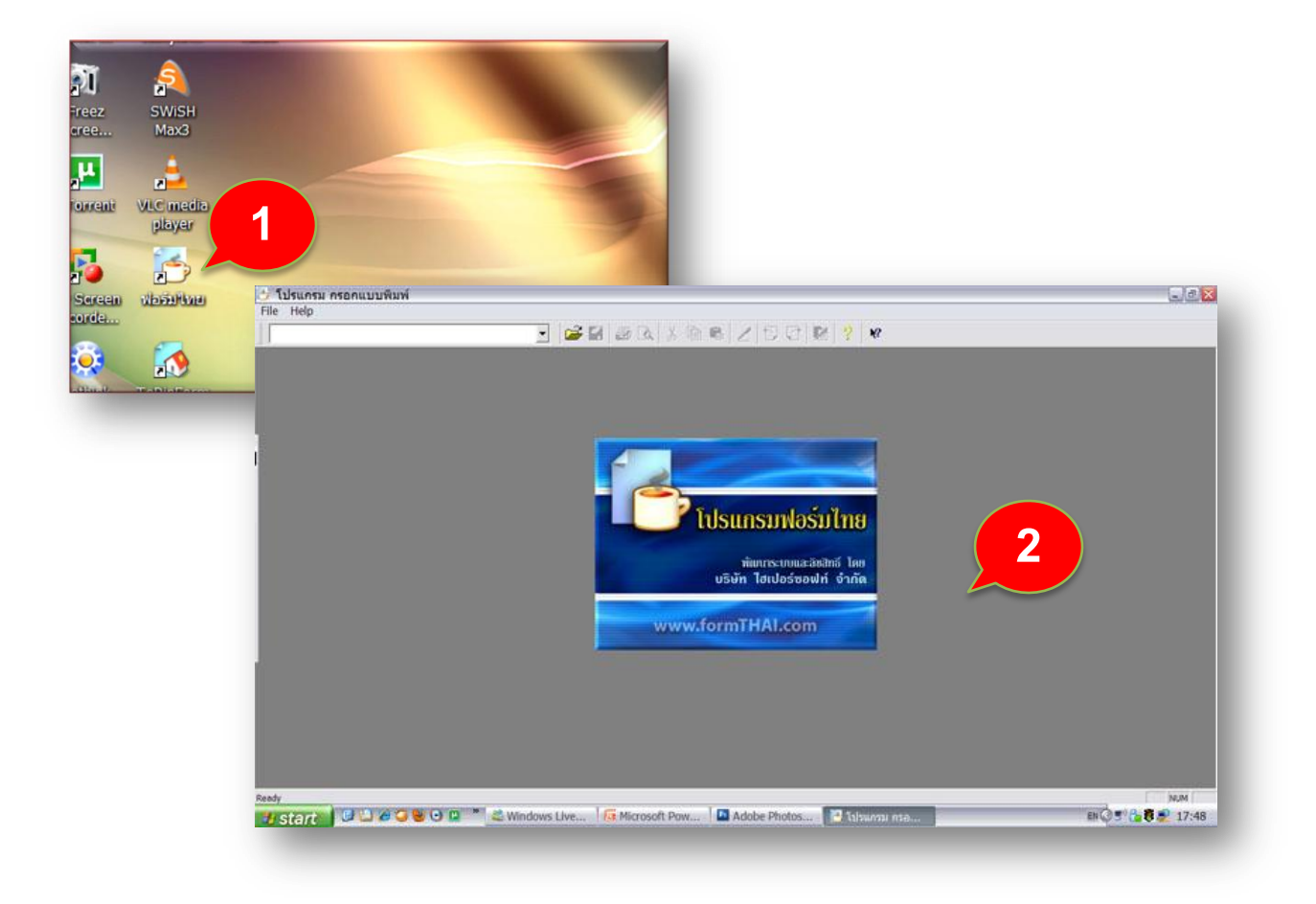

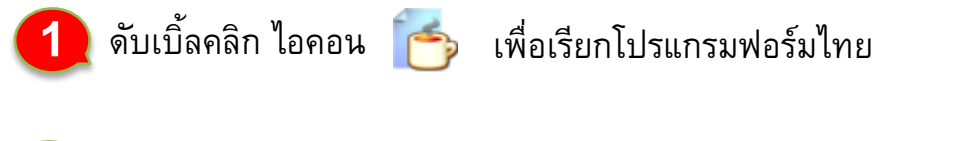

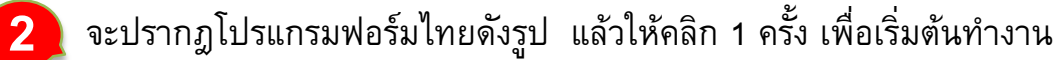

# เรียกแบบฟอร์มมาใช้งานครั้งแรก

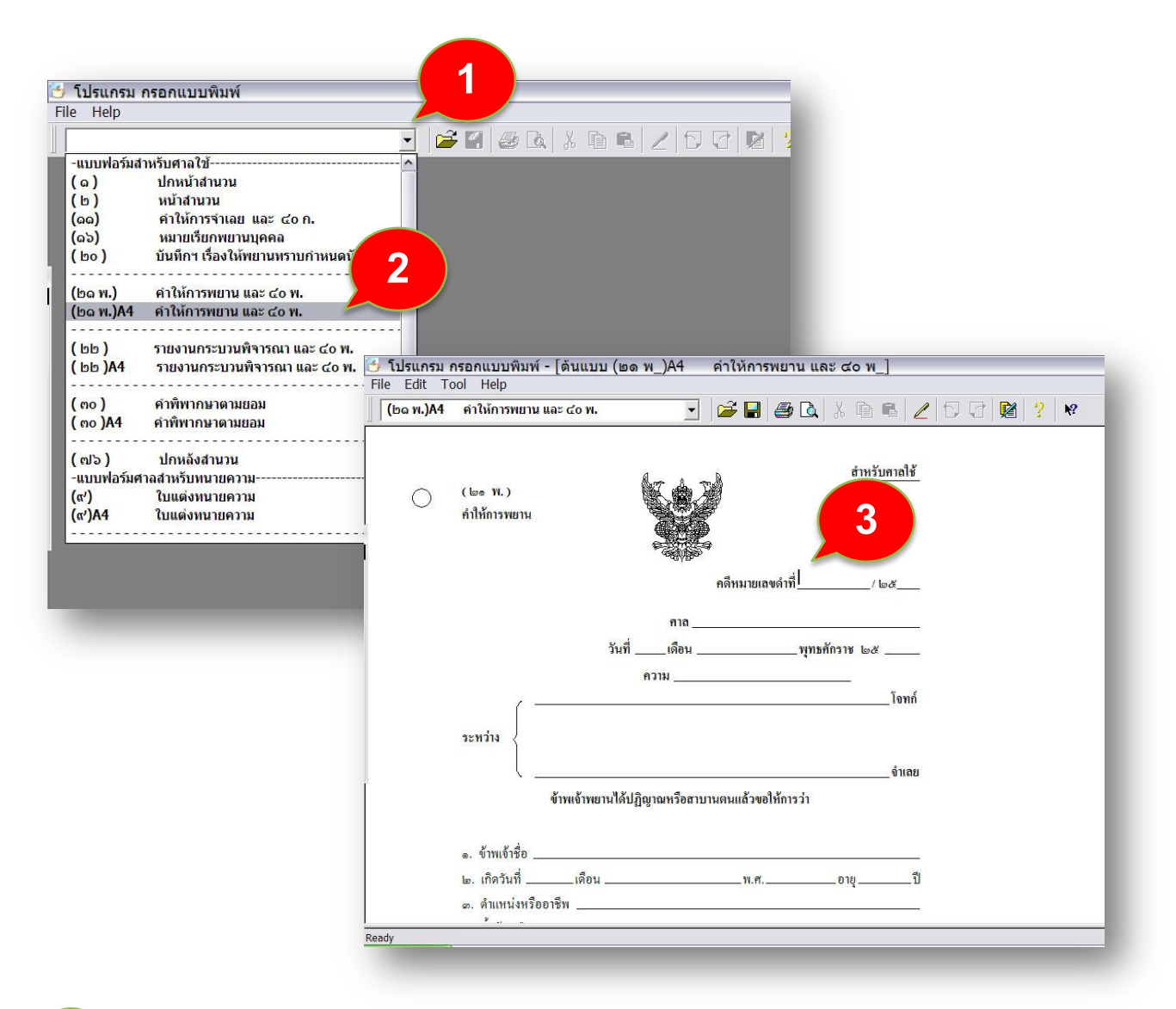

- **คลิก**ที่ลิสก์บล็อก จะปรากฏรายชื่อฟอร์ม
- เลือกชื่อฟอร์มที่ต้องการ ที่นี่ให้เลือกคลิกฟอร์ม (๒๑พ.) คำให้การพยานและ ๔๐ พ.
  หน้าจอจะแสดงแบบฟอร์มขึ้นมา พร้อมมีเคอร์เซอร์ปรากฏที่ช่องว่างอันแรก

# **ก่อน**เริ่มต้นกรอกฟอร์ม

จากตัวอย่างแบบฟอร์ม " (๒๑พ.) คำให้การพยานและ ๔๐ ก. " ข้างล่างนี้ เรา สามารถแบ่งข้อมูลการกรอกฟอร์มได้ออกเป็น 3 ลักษณะดังนี้

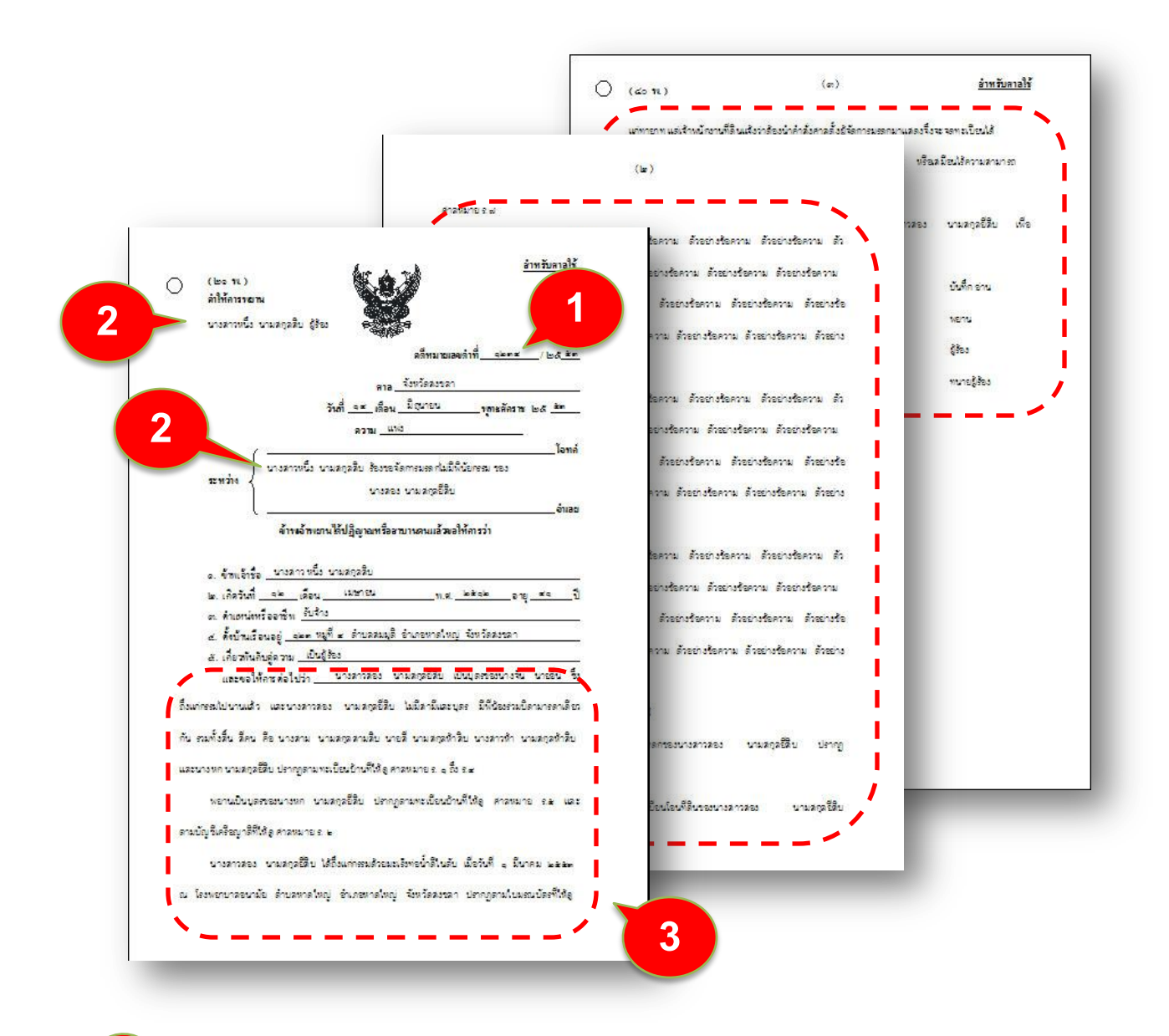

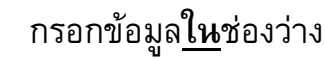

กรอกข้อมูล<u>นอก</u>ช่องว่าง

2

3

กรอกข้อมูล<u>ต่อเนื่อง</u> หลาย ๆ หน้า (เหมือนการพิมพ์ในโปรแกรมพิมพ์เอกสาร)

### จากหน้าจอของโปรแกรมฟอร์มไทย

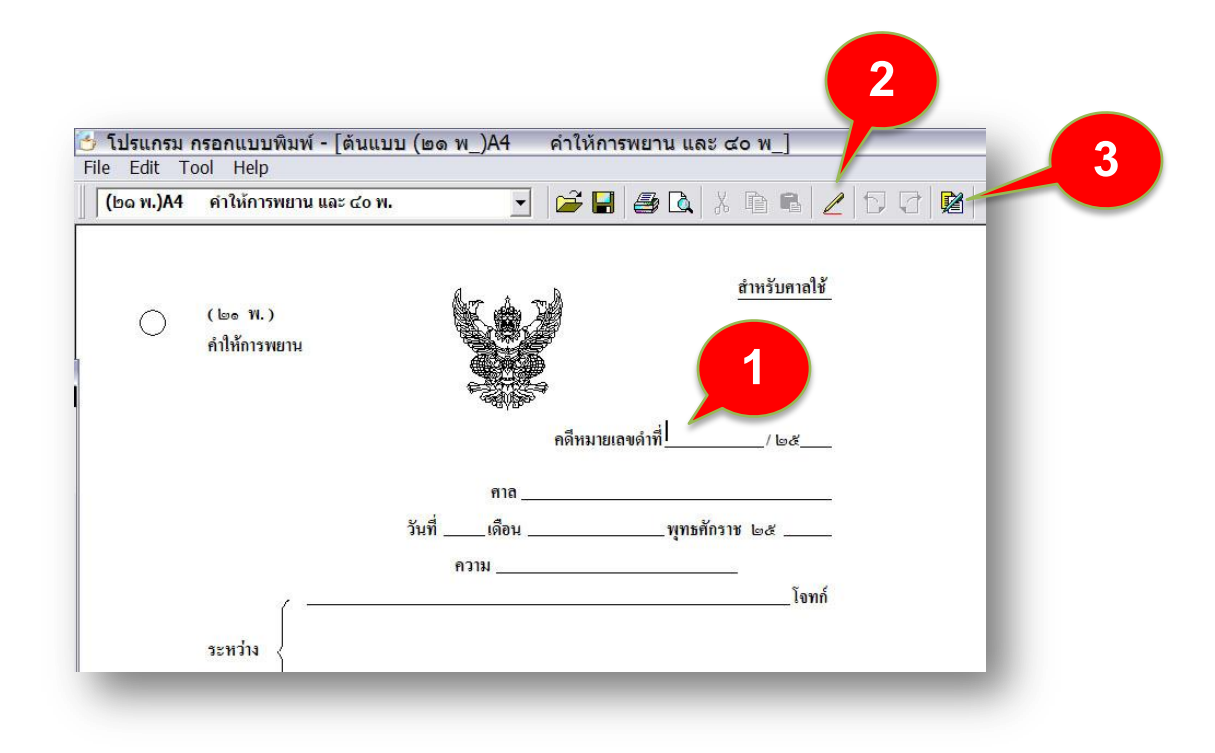

ี้เมื่อเราเรียกแบบฟอร์มขึ้นมาทำงาน เราจะอยู่ในส่วนของการกรอกข้อมูล<u>ให</u> ช่องว่าง

คลิกที่ไอคอน 🖉 เพื่อเข้าส่วนของการกรอกข้อมูล<u>นอก</u>ช่องว่าง

2

3

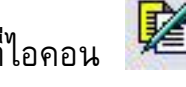

คลิกที่ไอคอน 🔎 เพื่อเข้าส่วนของการกรอกข้อมูล<u>ต่อเนื่อง</u>หลาย ๆ หน้า

้วิธีการใช้งานในแต่ละส่วนจะอธิบายดังรายละเอียดต่อไปนี้

#### <mark>การกรอกข้อมูลในช่องว่าง</mark>

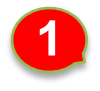

เมื่อเรียกฟอร์มขึ้นมาครั้งแรก เราจะเข้าสู่ในส่วนของการกรอกข้อมูล<u>ใน</u>ช่องว่าง ทันที ซึ่งจะปรากฏเคอร์เซอร์ที่ช่องว่างแรก เราสามารถกรอกข้อมูลได้เลย

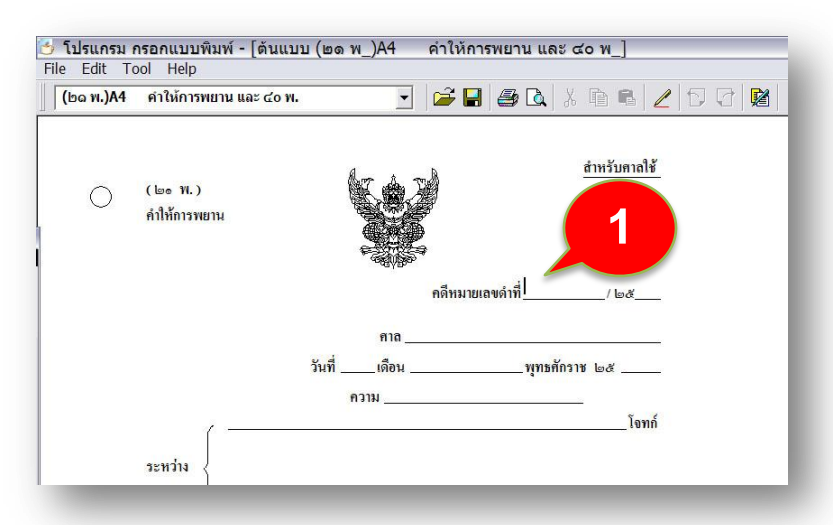

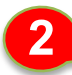

#### เมื่อพิมพ์ข้อมูลช่องแรกเสร็จแล้ว ให้กด Enter เพื่อไปช่องว่างถัดไป

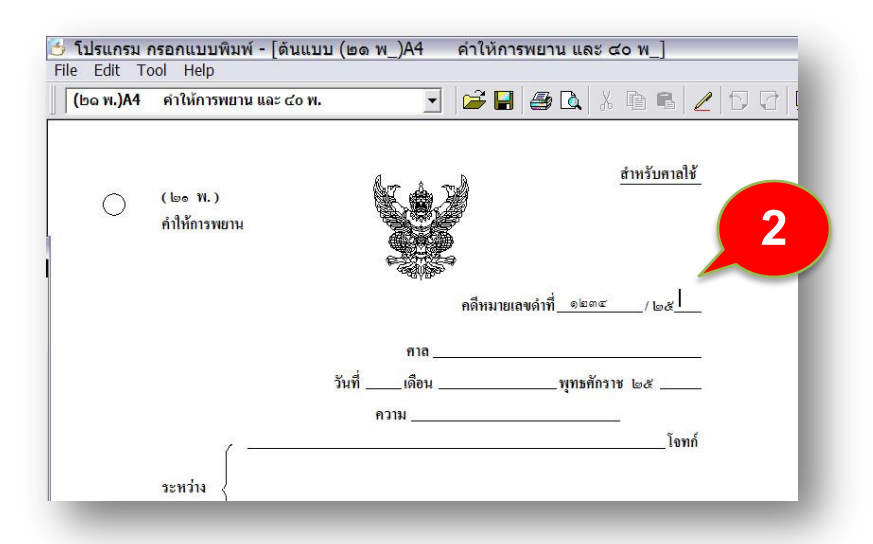

ไป ช่องถัดไป ท่านสามารถใช้แป้น Enter หรือ แป้น Tab หรือใช้เม้าส์คลิกที่ช่องนั้น ย้อนกลับ ไปช่องก่อนหน้านี้ ให้กด SHIFT ค้างไว้ แล้วกดแป้น Tab หรือใช้เม้าส์คลิก

### <mark>การกรอกข้อมูลนอกช่องว่าง</mark>

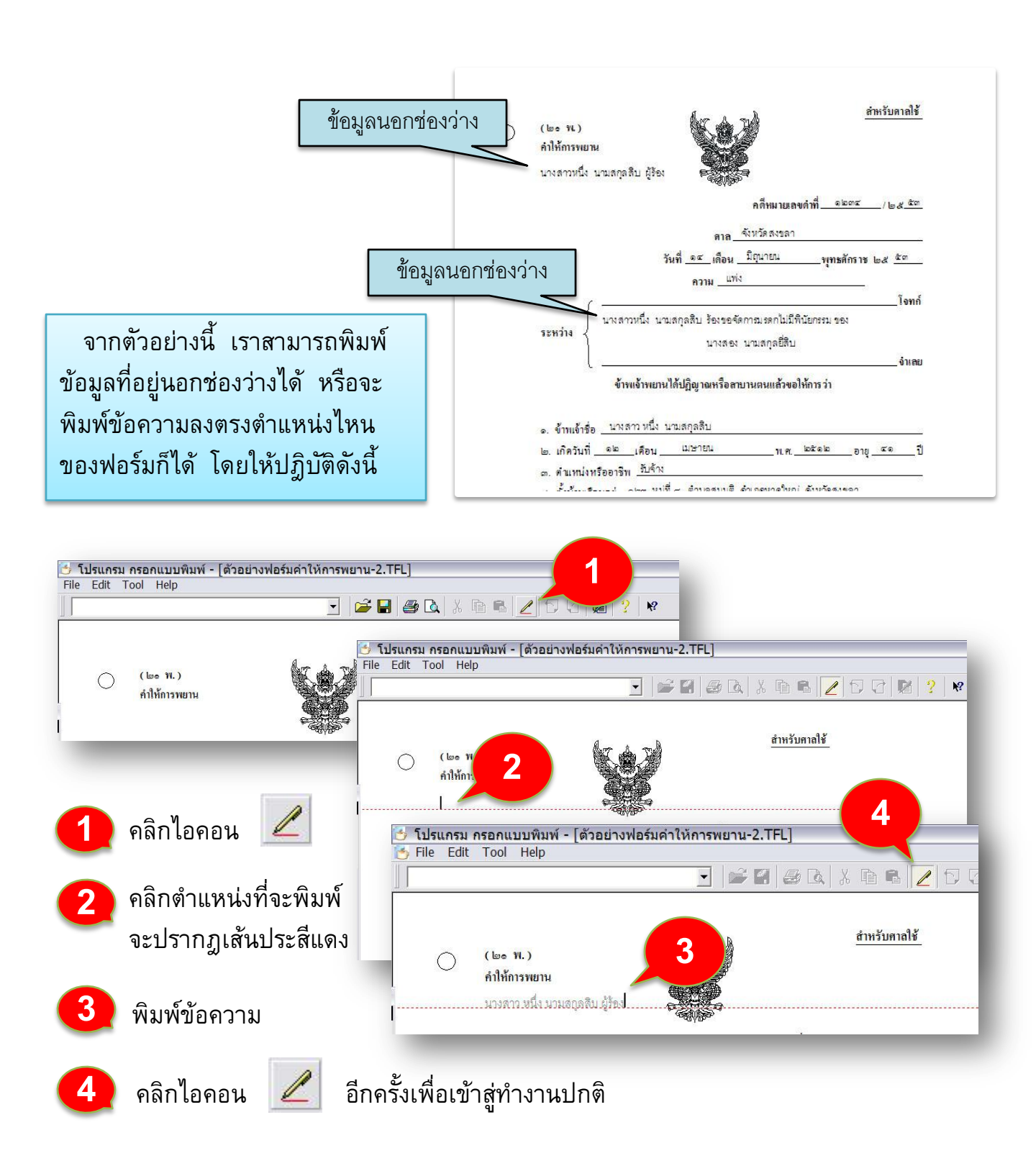

#### <mark>การกรอกข้อมูลนอกช่องว่าง (ต่อ)</mark>

#### เราจะมาทบทวนการกรอกข้อมูลนอกช่องว่างอีกครั้งหนึ่ง

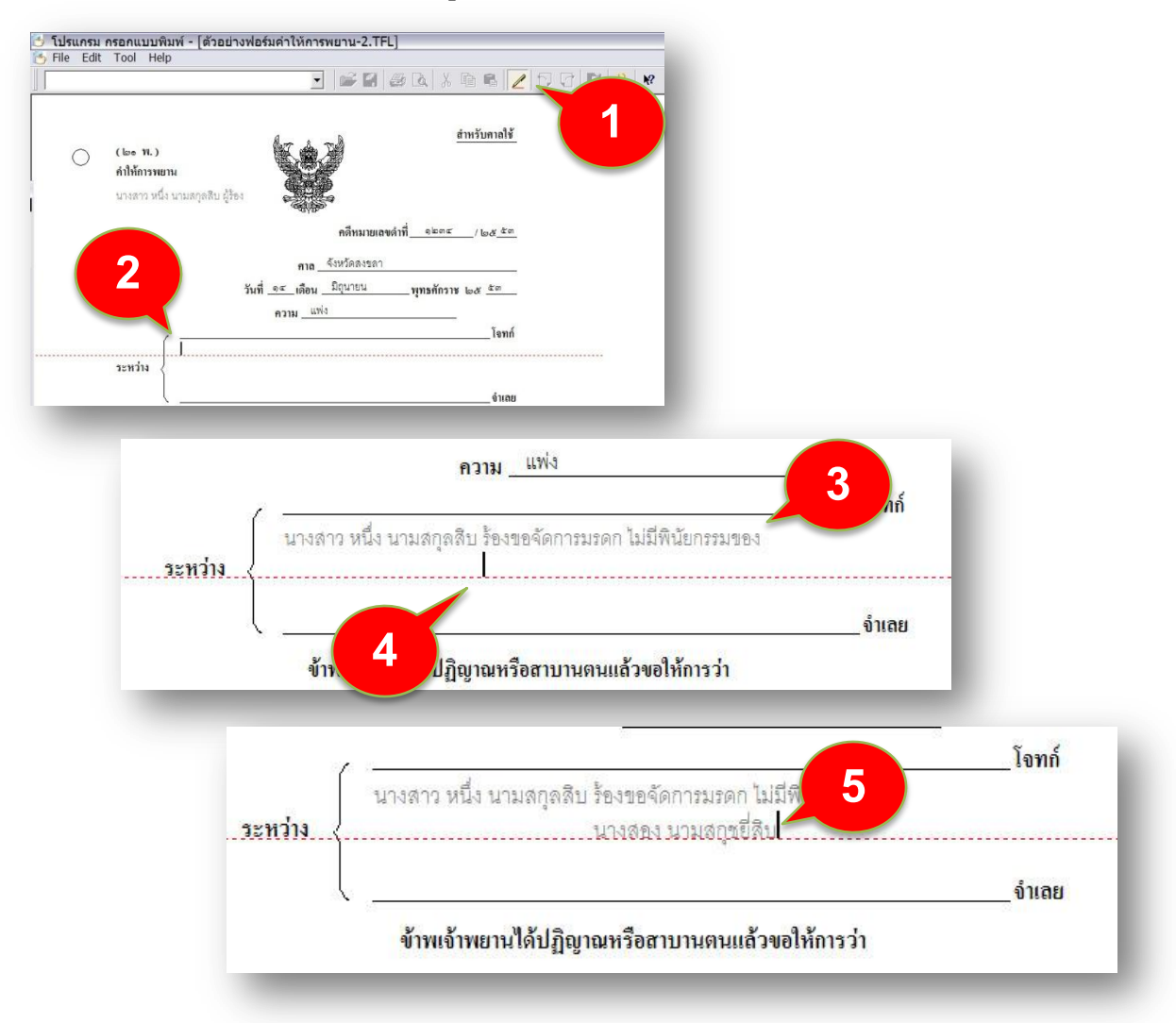

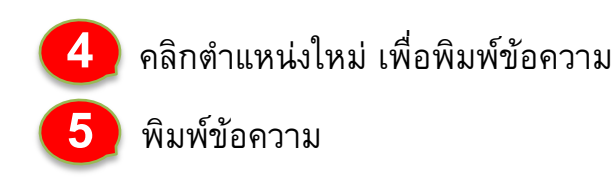

เมื่อกรอกข้อความส่วนที่เป็นข้อความนอกช่องว่างเสร็จ ก็ให้คลิกไอคอน นี้อีกครั้งหนึ่งเพื่อเข้าสู่ส่วนที่ทำงานปกติ

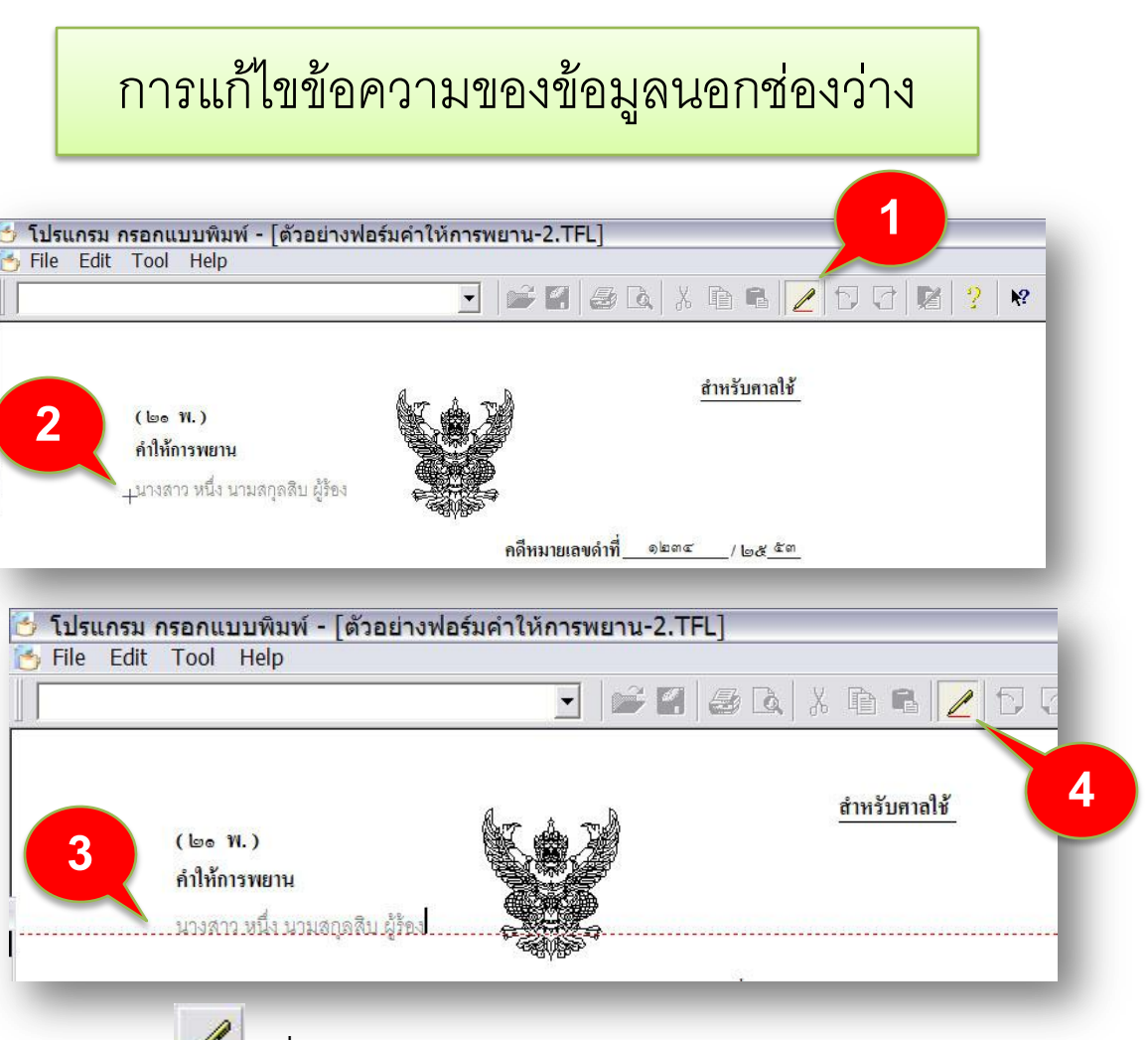

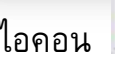

คลิกไอคอน 🖉 เพื่อเข้าส่วนของการพิมพ์นอกช่องว่าง

้ตัวซี้เม้าส์จะเป็นรูปกากบาท ให้คลิกลงตำแหน่งฐานของตัวอักษรของข้อความนอกช่องว่าง

จะปรากฏเส้นประสีแดง และปรากฏเคอร์เชอร์ให้แก้ไขข้อความ

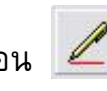

คลิกไอคอน 🖉 อีกครั้งเพื่อเข้าสู่การทำงานปกติ

## การกรอกข้อมูลต่อเนื่อง หลาย ๆ หน้า

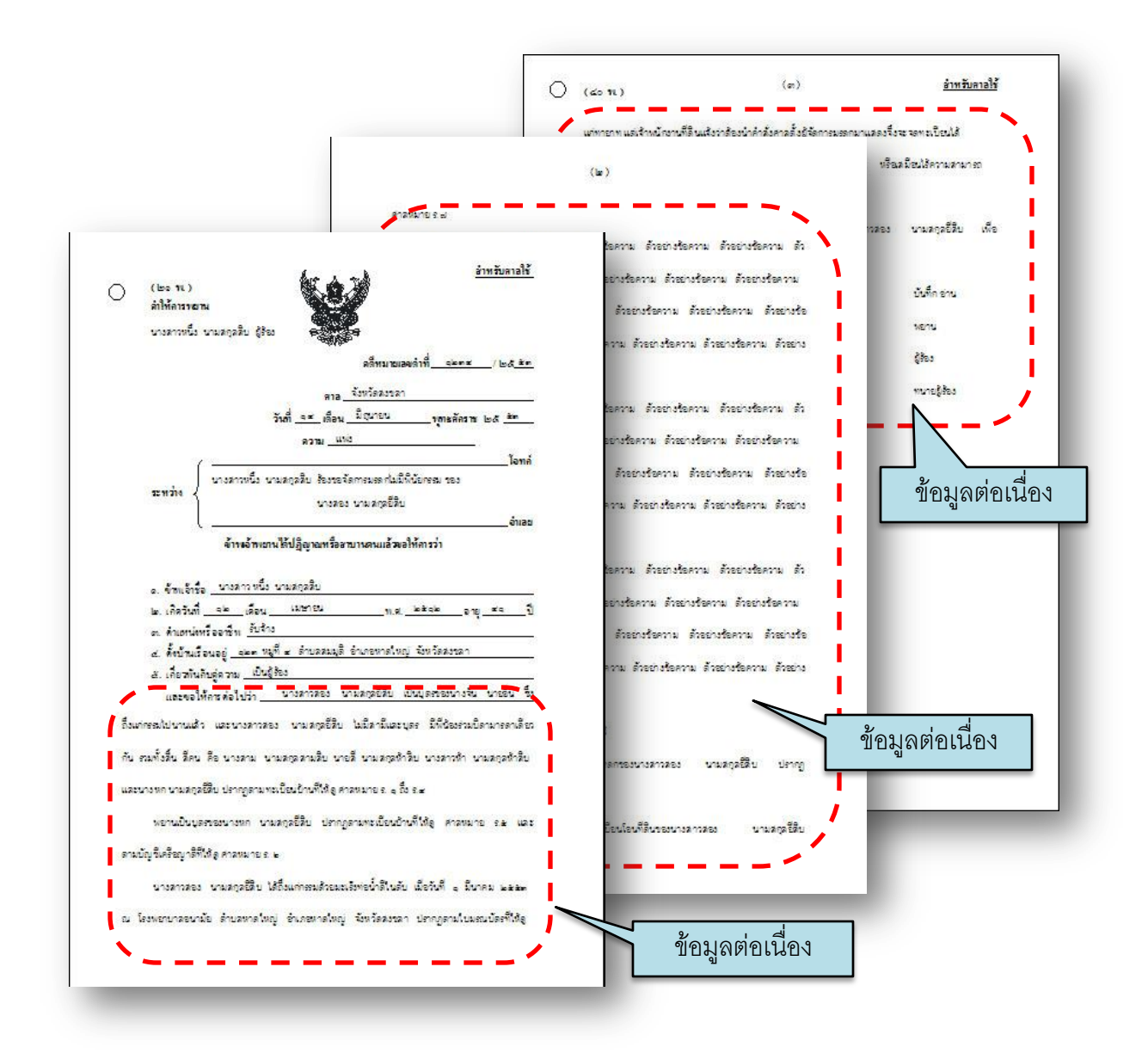

จากตัวอย่างแบบฟอร์ม " (๒๑พ.) คำให้การพยานและ ๔๐ พ. "จะเห็นได้ว่ามีส่วน ที่จะต้องพิมพ์ข้อมูลอย่างต่อเนื่องหลาย ๆ บรรทัด และก็ต่อเนื่องหลาย ๆ หน้า ซึ่งต้องมี แบบฟอร์ม ๔๐ พ. มาต่อท้าย ให้ท่านปฏิบัติดังต่อไปนี้

### การเข้าสู่ส่วนของการกรอกข้อมูลต่อเนื่อง หลาย ๆ หน้า

| 🍮 โปรแกรม กรอกแบบพิมพ์ - [ต้นแบบ (๒๑ พ_)A4                   | คำให้การพยาน และ ๔o พ_]                                       |
|--------------------------------------------------------------|---------------------------------------------------------------|
| File Edit Tool Help<br>(๒๛ พ.)А4 คำให้การพยาน และ ๔๐ พ.      | <b>≝ ⊟</b>   <b>⊜</b> ⊡,   ≯ Ѣ ቘ   ∠   ⊅ ♂   <b>№</b>   ?   № |
| <u>♀,,,,,,,</u> <u>1,,,,,</u> <u>2,,,,,,,,,,,,,,,,,,,,,,</u> | <u></u>                                                       |

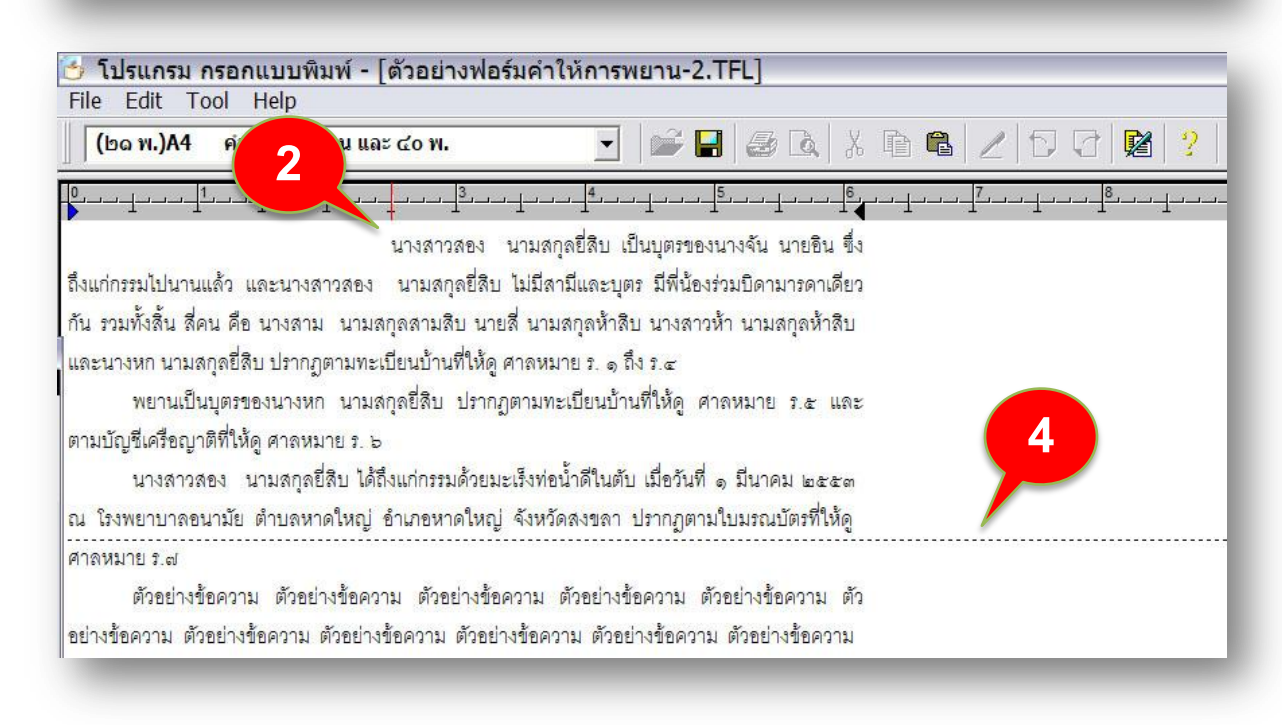

แท็ปขีดแดง แสดงย่อหน้าบรรทัดแรก

แสดงแท็ปกั้นหลัง

เส้นประ จะแสดงว่ามีการขึ้นหน้าใหม่แล้ว

ท่านสามารถพิมพ์ข้อความ เหมือนท่านใช้โปรแกรมพิมพ์งานเอกสารทั่ว ๆ ไป ซึ่งมี คำสั่งการใช้งานเหมือนกัน แต่อาจจะมีข้อกำหนดที่จะต้องปฏิบัติเล็กน้อย ดังนี้

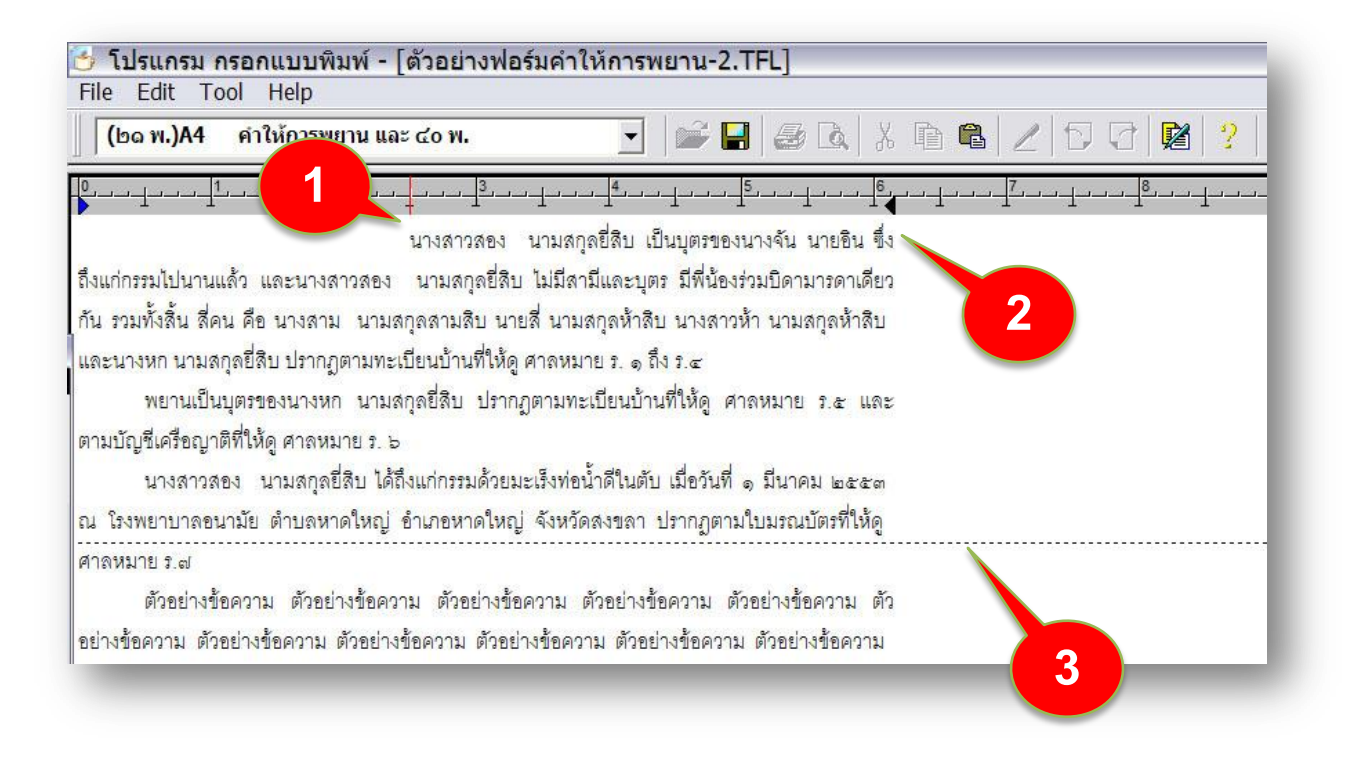

- ที่บรรทัดแรก ให้เริ่มต้นที่ย่อหน้าแรกตรงตำแหน่งแท็ปขีดแดงเสมอ ท่านสามารถเลื่อนเคอร์เชอร์ไปยังแท็ปขีดแดงได้โดยกดแป้น TAB
- 2 ให้ท่านพิมพ์ข้อความไปได้เรื่อย ๆ เมื่อถึงแท็ปคั่นหลัง โปรแกรมก็จะตัดคำให้ อัตโนมัติ แล้วจัดหลังให้ตรง พร้อมขึ้นบรรทัดใหม่ให้ ซึ่งจะเหมือนโปรแกรมพิมพ์ เอกสารทั่ว ๆ ไป
- เมื่อมีเส้นประแสดงออกมา หมายถึงการบ่งบอกว่าขึ้นหน้าใหม่แล้ว

#### วิธีการพิมพ์งานเอกสาร (ต่อ)

ขณะที่ท่านพิมพ์ข้อความอยู่นั่น ท่านก็สามารถใช้คำสั่งพิมพ์อักษรตัวหนา อักษรขีด เส้นใต้ และอื่น ๆ ได้ดังนี้

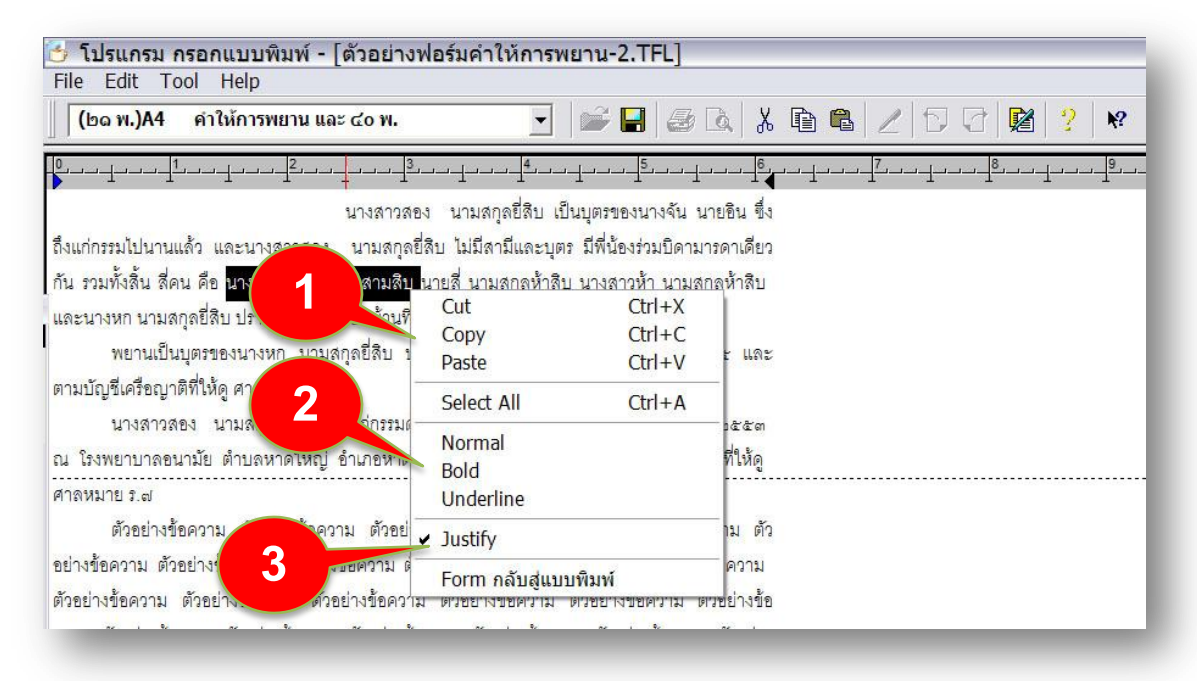

ให้คลิกเม้าส์ขวา จะปรากฏหน้าต่างย่อย แสดงคำสั่งต่าง ๆ ดังภาพ

- เป็นชุดคำสั่งเลือกข้อมูล เพื่อที่จะก๊อปปี้ หรือตัดทิ้ง หรือวางข้อมูล หรือก๊อปปี้ข้อมูล ไปยังที่อื่น ๆ หรือจะนำข้อมูลจากภายนอกมาวางในโปรแกรมนี้ก็ได้
- 2 มีคำสั่งเลือกอักษรตัวหนา หรืออักษรขีดเส้นใต้
- เป็นคำสั่งเลือกว่า ข้อมูลจะให้จัดหลังหรือไม่ (ข้อมูลให้ชิดขวาตรงกับคั่นขวาของ กระดาษ) ซึ่งโปรแกรมจะตั้งไว้ให้จัดหลังอัตโนมัติ

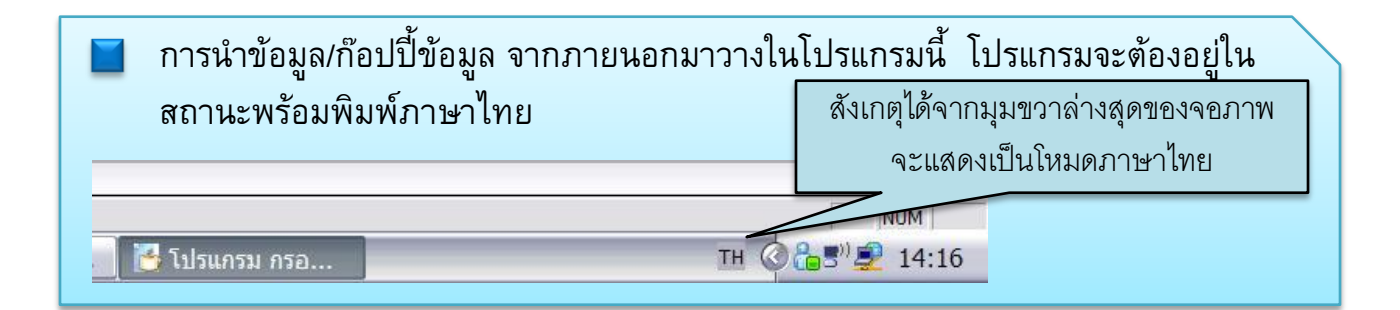

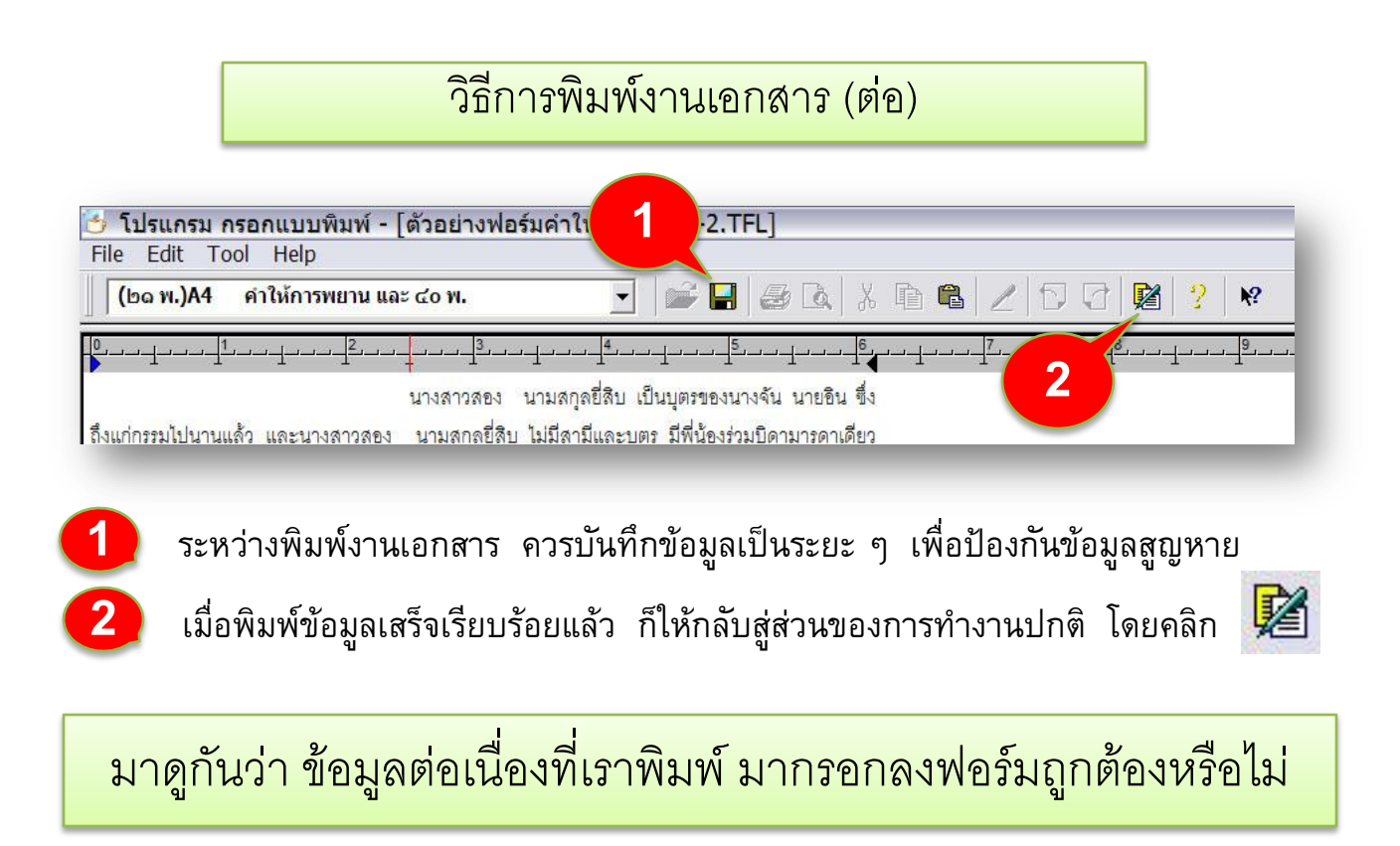

เราสามารถมองดูได้ว่าข้อมูลมากรอกลงฟอร์มได้ถูกต้องหรือไม่ ให้ปฏิบัติดังนี้

| (๒๑ พ <mark>.</mark> )A4 | คำให้การพยาน และ ๔๐ พ.                                    | 🚽 😂 🖬 🚭 🔍 ※ 暗 🖷 🖉 🗗 🖓 😤 🕺                 |
|--------------------------|-----------------------------------------------------------|-------------------------------------------|
| 0                        | (๒๑ พ.)<br>คำให้การพยาน<br>นางลาวหนึ่ง นามสกุลลีบ ผู้ร้อง |                                           |
|                          |                                                           | กดีหมายเลขดำที่ <u>๑๒๓๔</u> /๒๕ <u>๕๓</u> |

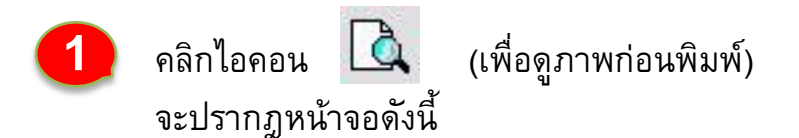

🚺 ดูภาพก่อนพิมพ์

คลิกไอคอน 🔼 (เพื่อดูภาพก่อนพิมพ์) จะปรากฏหน้าจอดังนี้

| O (be W)                                                                                                    |                                                                             |
|----------------------------------------------------------------------------------------------------|-----------------------------------------------------------------------------|
| 2 Alferrars                                                                                                    | NOTE:                                                                       |
|                                                                                                    | Paratera Europera Europera Europera Europera Euro                           |
| Internet and a second second                                                                                                    | toren kanstoren konstoren konstoren kanstoren konstoren konstoren konst     |
| ted on day form youther up to                                                                                                    | taria baritaria finistaria diaritaria baritaria finistaria finistaria diari |
| an <u></u>                                                                                                    | tern faretern fandern fandern fandern fandern fandern fan                   |
| varoli varoli hatemantifilion ni                                                                                                    | dera de                                                                     |
| neite ( voice valgebb                                                                                                    | Involves Involves Involves Involves Involves Involves                       |
| dinal nameli di perundan yana dan binarin                                                                                                    | tern fooders fooders fooders fooders fooders fooders                        |
| Site 300 AND STREET AND AND AND AND AND AND AND AND AND AND                                                                                                    | tera bardera bardera bardera bardera bardera bardera bara                   |
| a dan bala yana yang kana yang kana yang kana yang kana yang kana yang kana yang kana yang kana yang kana yang                                                                                                    | tera kardera kardera kardera kardera kardera kardera                        |
| n Funderlandin Afric                                                                                                    | them.                                                                       |
| a herdinan <u>i menyi e kanan kananakan belanan</u>                                                                                                    | farders besters besters farders besters besters                             |
| analization_varan varalle inconvet, veh like                                                                                                    | dara Aurelara Dardara Aurelara Aurelara Aurelara Aurelara                   |
| restands and records wantly the land and the always dets rate                                                                                                    | tern kardens Inchen fanders fanders fanders fanders                         |
| Is In to your compareds well complete complete another another                                                                                                    | tern Anoders Insulers Insulers Anoders Anoders Anoders                      |
| variable congrave level of the second of the second of the | dorn.                                                                       |
| wordsponsesson wasselfs integrandiated for mours in anom                                                                                                    | ourses warship with forest                                                  |
| Sylicity (1994) example a                                                                                                    | mennessiana terus terus and an and                                          |
| variant variable thermatication bud about a time was a                                                                                                    | widebau Pop reserves to an                                                  |
| lever-receive branches branches tectures comportanets. Bits we                                                                                                    | www.classtwiewsfielences.co.influences.co.                                  |
|                                                                                                    |                                                                             |

การแสดงหน้าจอภาพนี้ จะแสดงภาพแบบฟอร์มขนาดแบบกระดาษ A4 และแสดง ที่มีการเอาข้อมูลต่อเนื่อง มาแสดงลงในแบบฟอร์มครบถ้วน

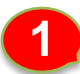

ข้อมูลต่อเนื่อง ถูกนำมากรอกลงในฟอร์ม โดยโปรแกรมฟอร์มไทย จะจัดการให้เรียบร้อย

- โปรแกรมจะกรอกข้อมูลในหน้าถัดไป อย่างถูกต้อง

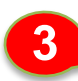

3 ดูหน้าถัดไป ให้คลิก Next Page

🚺 ดูภาพก่อนพิมพ์ (ต่อ) เมื่อคลิก Next Page จะแสดงหน้าถัดไป 2 😏 โปรแกรม กรอกแบบพิมพ์ - [ด้วอย่างฟอร์มค่าให้การพยาน-2,7 🧃 - 🗗 🔀 Brit Next Page Prey Page Qne Page Zoom in Zoom Dur Qose Are benefit Cer 3 (14) 0 (0.11) ราวระสะสำนักหนึ่งแล้วเรียงให้สารไประสะด้างสารแรงที่การสารเป็นได้ 7575.54 Paroters Paroters Paroters Encohers Paroters Paro services and the second second description of tern Anastern Constern Anastern Anastern Constern Constern and a second second 1995 tern hardens lactors hardens hardens fardens fardens hare terrenalisendoperaterariana variate deathdoren farm Randary Emistary Randary Renders Desiders Renders environe states aler Involves Involves Incolves Incolves Involves Inco 1010 tern Panders Inclars Inclars Inclars Inclars Inclars the tera kardera kardera kardera kardera kardera kard rs-sthe tern Appetern Amotern Appetern Appetern Appetern Appetern Incolary Incolary Incolary Incolary Incolary Inco tern farstern farstern farstern farstern farstern farstern fars tera landera landera landera landera landera lan taxy furthers furthers furthers furthers furthers fare dance. varias vacilitativitiensit การกรุงแปลามรับสิงกระบังสิงกระทะการกระ จามระชัย เการูกาะ widebourd to reserve the se ายารับใสสะสารรับเพิ่มส์ของหนึ่งร่องที่สายรายาลย vaasilise

1

Pages 2-3

แสดงหน้าถัดไป ซึ่งเป็นหน้าสามของฟอร์ม โปรแกรมก็จะนำฟอร์ม ๔๐พ. มาต่อให้ อัตโนมัติ

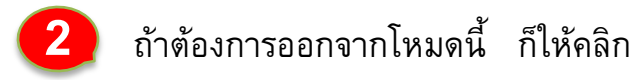

Close

NUM